## Verteilen von Meldungen im ESB

- Anmelden im SpielPLUS und Spiel zum Spielbericht
   Bearbeiten öffnen
- Reiter "Spielverlauf" öffnen
- unten rechts ist nun das Feld "Dokumente" zu finden
- "Dokument hinzufügen" anklicken, Meldung am PC suchen, auswählen und auf "hinzufügen" klicken
- ggf. f
  ür weitere Meldungen wiederholen, bis alle Meldungen eines Spiels hochgeladen sind
- "Dokumente versenden" anklicken
  - Verteilung der Meldung anpassen immer Staffelleiter und Sportrichter auswählen

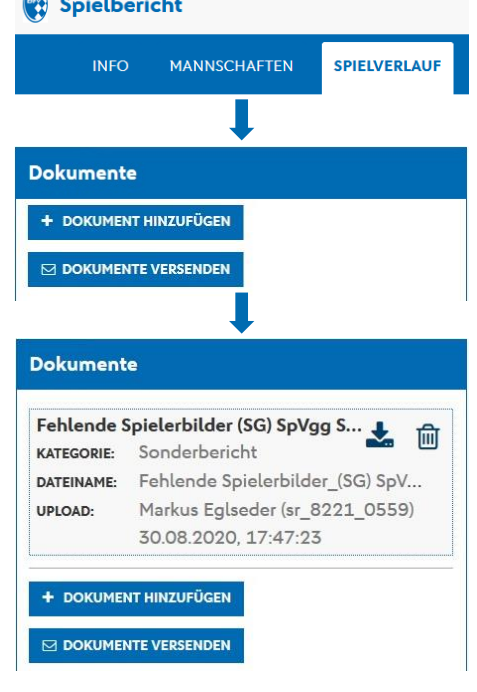

je nach beteiligtem Verein: Heim- oder Gastverein (oder beide) auswählen

| Dokumente versenden                                                                                                    | ×        |                                                                                                    |
|----------------------------------------------------------------------------------------------------|----------|----------------------------------------------------------------------------------------------------|
| EMPFÄNGER*                                                                                                    |          | Durch Anklicken wird der<br>Haken gesetzt                                                           |
| Heimverein                                                                                                    |          |                                                                                                    |
| BETREFF                                                                                                    |          | <i>gleichzeitige</i> Beteiligung<br>beider Vereine? Dann<br>werden auch beide<br>Vereine ausgewöhlt |
| Sehr geehrte Damen und Herren,                                                                                                    | ^        |                                                                                                    |
| für das unten angegebene Spiel wurde ein Sonderbericht erfasst, siehe<br>Anhang.                                                    |          |                                                                                                    |
| Spieldaten:<br>29.08.2020 13:00                                                                                                    |          |                                                                                                    |
| Heimmannschaft: (3G) SpVgg Stephansposching  <br>Gestmannschaft: (6G) SV Otzing<br>Spielort : Sportpark Heidhof Nattemberg, Platz 2 | <b>~</b> |                                                                                                    |
| ANHÄNGE (SONDERBERICHTE)*                                                                                                    |          |                                                                                                    |
| Dateiname der Meldung                                                                                                    |          |                                                                                                    |
| ☑ VERSENDEN ABBRECHEN                                                                                                    |          | Anhang anklicken!                                                                                   |
|                                                                                                    |          |                                                                                                    |
|                                                                                                    |          | alles kontrolliert?<br>Dann auf "Versenden"<br>klicken                                              |

finale Meldung (nochmals) an meldung@srg-deggendorf.de schicken